Have you downloaded all the files (see email from Sociology/Fiona)?

# NVivo Training Workshop

PhD Skills Suite Tuesday 4 Feb, 12.30-2pm

Dr Emma Calvert School of Social Sciences, Education and Social Work Queen's University Belfast

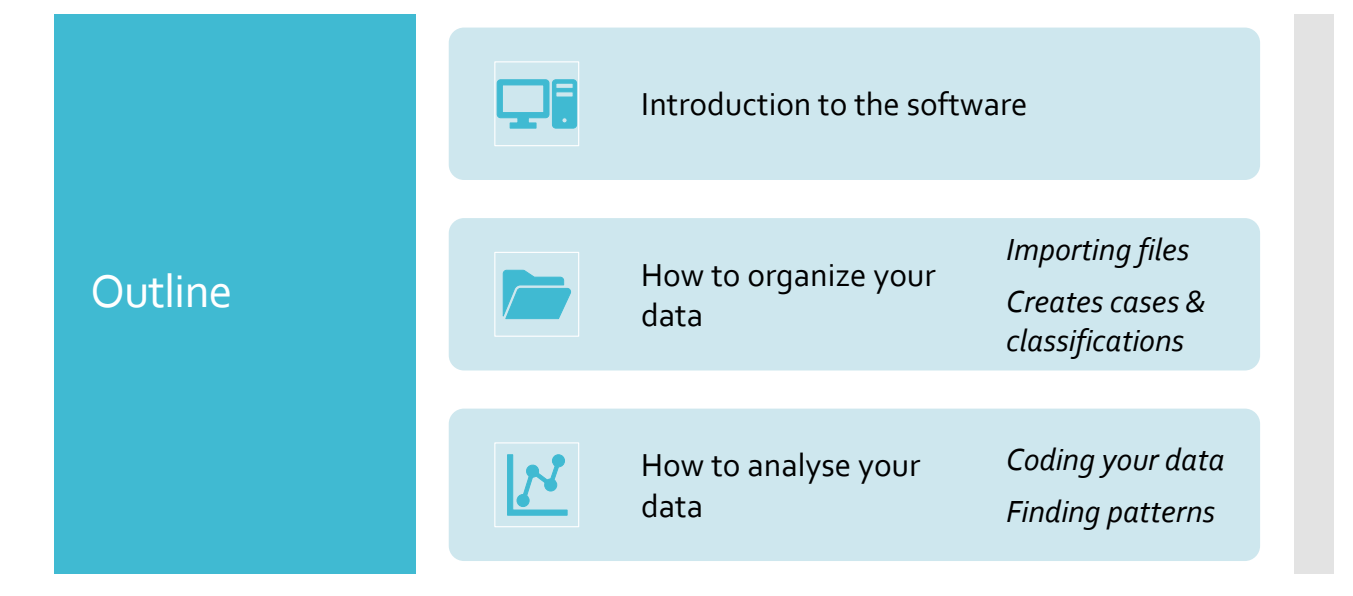

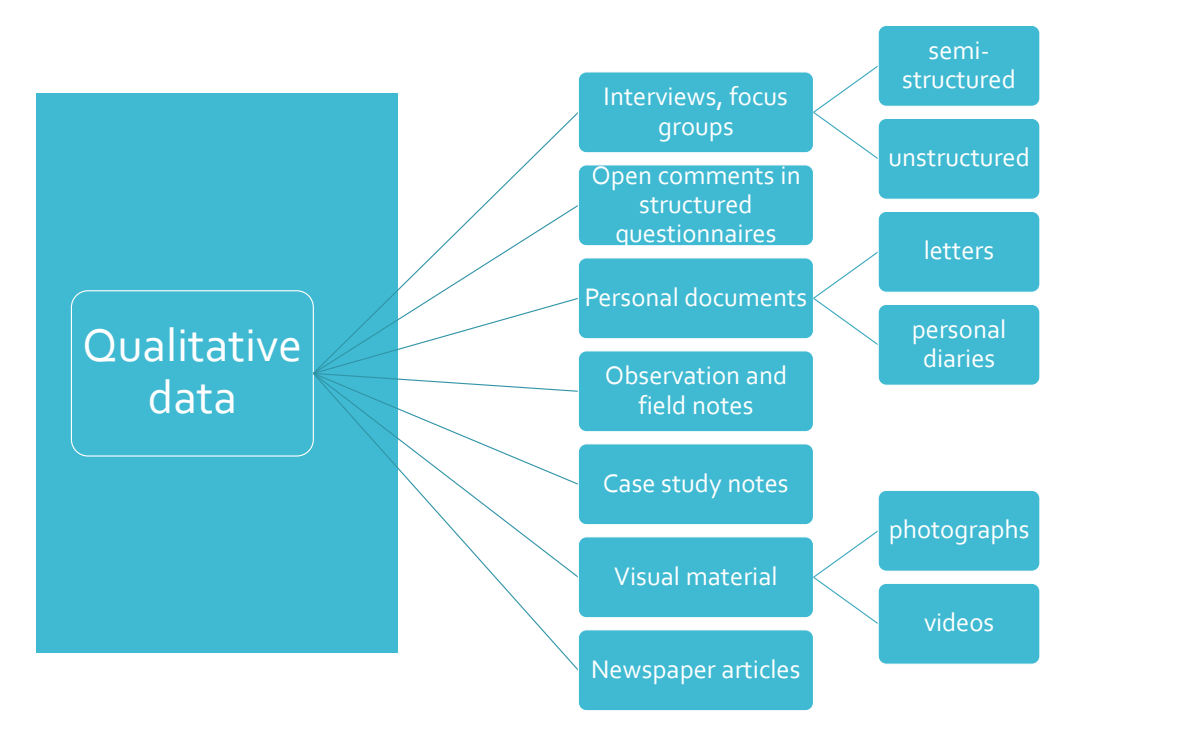

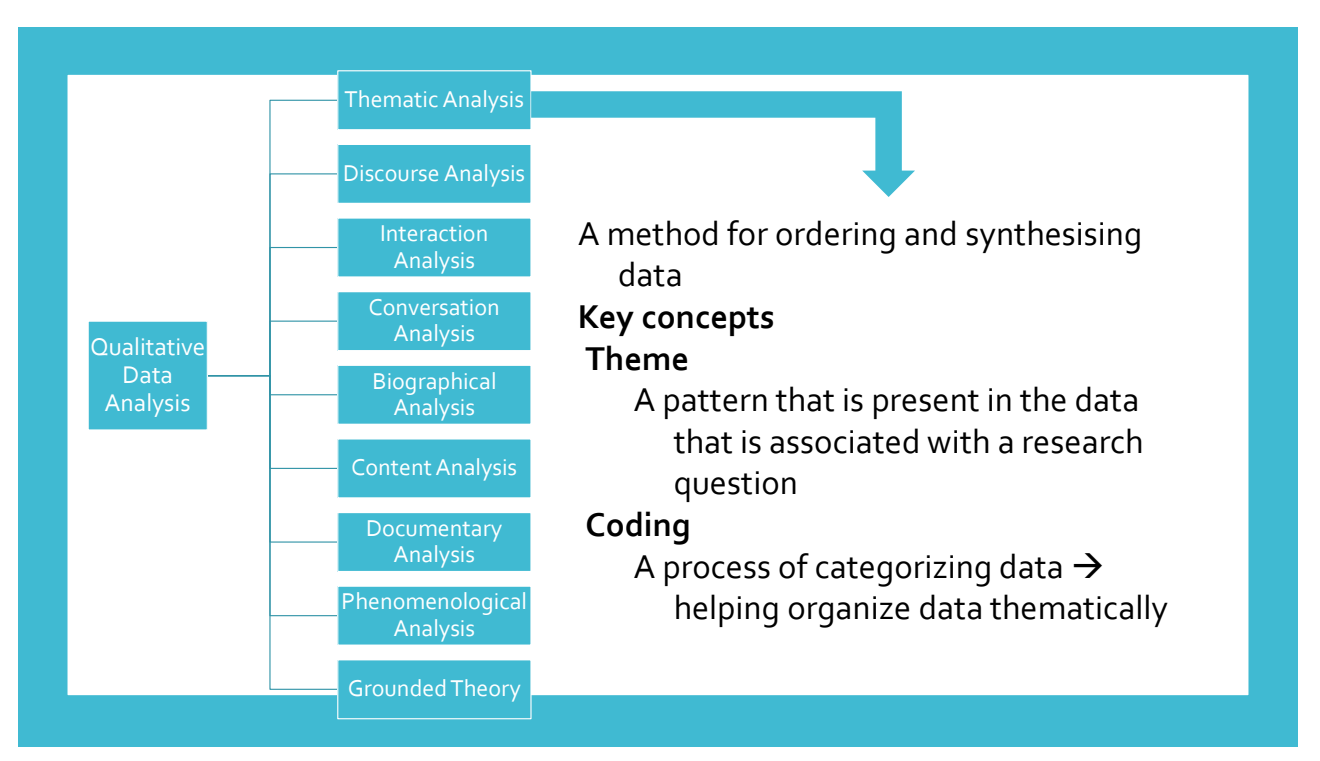

| 1 | Coding is the process of linking data (words, sentences, paragraphs) that are "about" the same thing – represented by a <b>code</b> (label) |
|---|----------------------------------------------------------------------------------------------------|
|   |                                                                                                    |

- Indexing/categorising
- Codes serve as shorthand devices to "label, separate, compile and organise data" (Charmaz, 1983)
- Coding the data in this way allows for an analysis of the data along thematic lines
- Coding the data makes it easier to make comparisons and to identify patterns
- Differs from coding in quantitative research as aim is not to "count"

Coding

| WHAT CAN BE CODED                                            | EXAMPLES                                                                                           |
|--------------------------------------------------------------|----------------------------------------------------------------------------------------------------|
| Behaviours                                                   | Seeking reassurance, Bragging                                                                      |
| Activities                                                   | Going clubbing, attending a night course                                                           |
| Strategies, practice or tactics                              | Staying late at work to get promotion                                                              |
| States                                                       | Hopelessness "I'll never meet anyone better at my age"                                             |
| What concepts do participants use to understand their world? | The term `chilling out' is used by young people to mean relaxing and not doing very much           |
| What symbols do people use to understand their<br>situation? | A PhD is referred to as 'a test of endurance' (because<br>finishing a PhD is a challenge)          |
| Relationships or interaction                                 | Seeing family " Now my sister lives in the next road she visits more and we've become much closer. |
| Conditions or constraints                                    | Loss of job (before financial difficulties), moving away<br>(before lost contact with old friends) |

# Introduction to NVivo

- Software overview
- Example project
- Importing and organising data
- Coding
- Queries
- Other tools

| 7 |
|---|
| 1 |
|   |

|          | <ul> <li>What is it?</li> <li>Software designed to aid qualitative data analysis</li> </ul>                                                                            |                                                                  |
|----------|----------------------------------------------------------------------------------------------------|------------------------------------------------------------------|
| Software | <ul> <li>What can it do?</li> <li>Organisation, see patterns in your<br/>data, concepts</li> </ul>                                                                     | <ul> <li>✓ There are<br/>lots of ways<br/>to complete</li> </ul> |
| overview | <ul> <li>What can't it do?</li> <li>Think for you!</li> </ul>                                                                                                    | tasks<br>✓ Workflows                                             |
|          | <ul> <li>Where can I find extra help and support?</li> <li>QSR NVivo tutorials (check you're on<br/>the right page for your version and<br/>Windows or Mac)</li> </ul> | can differ                                                       |

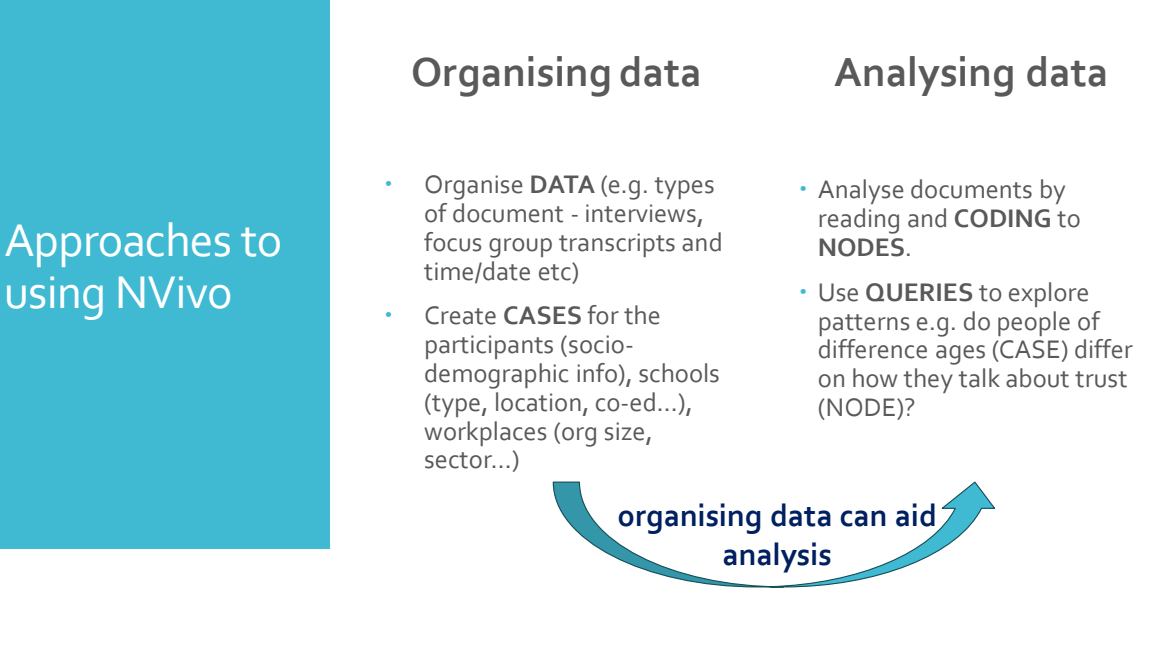

Life Histories & Social Change project Life Histories and Social Change is a collection of qualitative life story interviews with three cohorts of Irish citizens, each of which reached adulthood in the crucial decades of the 1950s (an era of socio-economic decline), the 1970s (an era of initial 'modernisation') and in the 1990s (the 'Celtic Tiger' boom).

The research was funded by the **Irish Research Council** and a total of 113 life history interviews were conducted by researchers from Maynooth University between 2006 and 2008.

This sub-collection of **openly available data** is particularly suitable for teaching, and is a rich resource of primary research data including first hand accounts of significant historical events and periods, and aspects of lrish society both past and present. This archive is also a useful resource for teaching qualitative social science research methods.

| NVIVO <b>::</b> <                   | File       | Home      | Import                 | Create  | Explor        | e Shar | e Mo    | dules |         |                          | · 🙁 · 🗎 🧷      | ← ∓ · ?   | - e        | ъ х |
|-------------------------------------|------------|-----------|------------------------|---------|---------------|--------|---------|-------|---------|--------------------------|----------------|-----------|------------|-----|
| Life Histories teaching project.nvp | <b>Č</b> - | <u></u> - | ÷ 🗄                    | ⊙, -    | <u>    </u> ~ | 0-     | ē       | Ē     | =⊗-     | <u>.</u>                 |                | <u> </u>  |            |     |
|                                     | Clipboard  | Item      | Organize               | Query \ | Visualize     | Code A | utocode | Range | Uncode  | Case                     | File           | Workspace |            |     |
| 🖈 Quick Access                      | Files      |           |                        |         |               |        |         | code  | ۹ ۵     | earch Project            | clussification | 1         | 1          | ~   |
| IMPORT                              |            |           |                        |         | ▲•• Co        | des    | Refere  | ences | Modifie | ed on                    | Modified b     | y Class   | sification | ¢   |
| 🗄 Data 🗸 🗸                          | LHARC      | hiveA13   | _Kathleen<br>_Clifford |         | 1             |        | 4       |       | 19/01/  | 2025 13:28<br>2025 13:28 | EC             |           |            |     |
| Files                               | 🕒 LHArd    | hiveA22   | Eileen                 |         | 1             |        | 3       |       | 19/01/2 | 2025 13:28               | EC             |           |            |     |
| File Classifications                | 🖄 LHArc    | hiveB02   | _David                 |         | 4             |        | 7       |       | 19/01/  | 2025 13:28               | EC             |           |            |     |
| Externals                           | 🖄 LHArc    | hiveB17   | John                   |         | 1             |        | 3       |       | 19/01/  | 2025 13:28               | EC             |           |            |     |
| ORGANIZE                            |            |           |                        |         |               |        |         |       |         |                          |                |           |            |     |
| <b>Ξ</b> Coding                     |            |           |                        |         |               |        |         |       |         |                          |                |           |            |     |
| Codes                               |            |           |                        |         |               |        |         |       |         |                          |                |           |            |     |
| Sentiment                           |            |           |                        |         |               |        |         |       |         |                          |                |           |            |     |
| Relationships                       |            |           |                        |         |               |        |         | /     |         | Imp                      | ortinc         | and       |            |     |
| Relationship Types                  |            |           |                        |         |               |        |         |       |         |                          |                |           |            |     |
| 🛱 Cases >                           |            |           |                        |         |               |        |         | (     |         | orga                     | inizing        | you       | r i        |     |
| 怠 Notes >                           |            |           |                        |         |               |        |         |       |         |                          | data           |           |            |     |
| • Sets                              |            |           |                        |         |               |        |         |       |         |                          | autu           |           |            |     |
| EXPLORE                             |            |           |                        |         |               |        |         |       |         |                          |                |           |            |     |

| NVIVO <b>‡‡</b>               | File       | Home             | Import      | Create       | Explor                | e Sha  | re Mo      | dules         |            |                        | · 🙁 · 💾 🧷              | <b>◆ ∓</b> · ? | - e       |
|-------------------------------|------------|------------------|-------------|--------------|-----------------------|--------|------------|---------------|------------|------------------------|------------------------|----------------|-----------|
| Life Histories teacroject.nvp | <b>Č</b> - | D-               | ÷           |              | <u>   </u> +          | 0-     | <b>=</b> 0 | Ē             | =<br>Sor - | <u>ت</u> .             | • <u>-</u>             | <u> </u>       |           |
|                               | Clipboard  | Item             | Organize    | Query        | √isualize             | Code / | Autocode   | Range<br>Code | Uncode     | Case<br>Classification | File<br>Classification | Workspace      |           |
| ★ Quick Access                | Case Cla   | ssifica          | tions       |              |                       |        |            |               | Q 5        | earch Project          |                        |                |           |
| IMPORT                        |            | ime<br>irticipan | tID         | ▼ Crea       | ated on<br>01/2025 13 | 3:30   |            | Crea<br>EC    | ated by    | Modified<br>19/01/20   | on<br>25 13:30         | Mo<br>EC       | dified by |
| 🗄 Data 🛛 🗸 🗸                  | •          | Name             |             |              |                       | Type   | Create     | ed on         |            | Crea                   | ate Modified on        |                |           |
| Files                         |            | Cohor            | t           |              |                       | Text   | 19/01      | /2025 13      | :30        | EC                     | 19/01/2025 1           | 3:30           |           |
| File Classifications          |            | Sex              |             |              |                       | Text   | 19/01      | /2025 13      | :30        | EC                     | 19/01/2025 1           | 3:30           |           |
| Externals                     |            | Reside           | ence at tim | e of intervi | iew (NUTS             | Text   | 19/01      | /2025 13      | :30        | EC                     | 19/01/2025 1           | 3:30           |           |
| ORGANIZE                      |            | Occup            | oation      |              |                       | Text   | 19/01      | /2025 13      | :30        | EC                     | 19/01/2025 1           | 3:30           |           |
| Ξ Coding ~                    |            |                  |             |              |                       |        |            |               |            |                        |                        |                |           |
| Codes                         |            |                  |             |              |                       |        |            |               |            |                        |                        |                |           |
| Sentiment                     |            |                  |             |              |                       |        |            |               |            |                        |                        |                |           |
| Relationships                 |            |                  |             |              |                       |        |            |               |            | Impo                   | orting a               | and            |           |
| Relationship Types            |            |                  |             |              |                       |        |            |               |            | orgar                  | nizina                 | our            |           |
| 🗅 Cases 🗸 🗸                   |            |                  |             |              |                       |        |            |               |            | orgai                  |                        | 001            |           |
| Cases                         |            |                  |             |              |                       |        |            |               | <          |                        | data                   |                | /         |
| Case Classifications          |            |                  |             |              |                       |        |            |               |            |                        |                        |                |           |
| 怠 Notes >                     |            |                  |             |              |                       |        |            |               |            |                        |                        |                |           |

| NVIVO <b>‡‡</b>               | File     | Home       | Import             | Create      | Explore | Share  | Modules                  | Classifi | ication          |          | · 🙁 · 💾         | 14:           | • ?    | Ģ           |                 | L  |
|-------------------------------|----------|------------|--------------------|-------------|---------|--------|--------------------------|----------|------------------|----------|-----------------|---------------|--------|-------------|-----------------|----|
| Life Histories teacroject.nvp | 0        | Ē          | $\bigtriangledown$ |             | +[      |        | ⊕                        | B        | $\tilde{\nabla}$ | ٢        |                 |               |        |             |                 |    |
|                               | Name Hi  | ierarchica | l Nickname         | Transpo     | ose Mo  | ve     | Move Column              | Hide &   | Sort &           | Reset    | New             |               |        |             |                 |    |
|                               |          | Name       |                    |             | Colum   | n Left | Right                    | Unhide   | Filter           | Settings | 5 Attribute     |               |        |             |                 | 1  |
| Culck Access                  | Q Searc  | ~          | Darticipan         | tiD 😽       |         |        |                          |          |                  |          |                 |               |        |             |                 |    |
|                               | Case Cla | assif      |                    |             |         |        | A : Cohort               | v        | B : Sex          | v        | C : Residence a | it time of in | ۷      | D : Occup   | ation v         | í. |
| IMPORT                        | A N      |            | 1 : LHArchiveA     | 11_Kathleen |         | Born b | efore 1935               | Female   | Ð                |          | West            |               | Never  | worked ou   | utside home     |    |
| 🖽 Data 🗸 🗸                    |          | ame *      | 2 : LHArchiveA     | 13_Clifford |         | Born b | etore 1935<br>efore 1935 | Male     | 0                |          | Dublin Region   |               | Missin | g           | iteide home     | Ĺ  |
|                               | ⊟ ∰ Pa   | articipa   | 4 : LHArchiveB     | 02 David    |         | Born 1 | 945-54                   | Male     | •                |          | Dublin Region   |               | Mana   | gers, senic | r officials, le | Ĺ  |
| Files                         | •        | Name       | 5 : LHArchiveB     | 17_John     |         | Born 1 | 945-54                   | Male     |                  |          | Mid-East        |               | Mana   | gers, senio | r officials, le | Ĺ  |
| File Classifications          |          | Cohor      |                    |             |         |        |                          |          |                  |          |                 |               |        |             |                 |    |
| Externals                     |          | Sex        |                    |             |         |        |                          |          |                  |          |                 |               |        |             |                 |    |
|                               |          | Rocid      |                    |             |         |        |                          |          |                  |          |                 |               |        |             |                 |    |
| ORGANIZE                      |          | Resid      |                    |             |         |        |                          |          |                  |          |                 |               |        |             |                 |    |
|                               |          | Occu       |                    |             |         |        |                          |          |                  |          |                 |               |        |             |                 |    |
|                               |          |            |                    |             |         |        |                          |          |                  |          |                 |               |        |             |                 |    |
| Codes                         |          |            |                    |             |         |        |                          |          |                  |          |                 |               |        |             |                 |    |
| Sentiment                     |          |            |                    |             |         |        |                          |          |                  | Im       | oorti           | nga           | ano    | d i         |                 |    |
| Relationships                 |          |            |                    |             |         |        |                          |          |                  |          |                 | <u> </u>      |        |             |                 |    |
|                               |          |            |                    |             |         |        | (                        |          | (                | orda     | anizi           | na v          | /01    | Jr -        |                 |    |
| Relationship Types            |          |            |                    |             |         |        |                          |          |                  | . 9.     |                 |               |        |             |                 |    |
| 🗗 Cases 🗸 🗸                   |          |            |                    |             |         |        |                          |          |                  |          | da              | ta            |        |             |                 |    |
| Cases                         |          |            |                    |             |         |        |                          |          |                  |          | uu              | Ľ             |        |             |                 |    |
|                               |          |            |                    |             |         |        |                          |          |                  |          |                 |               |        |             |                 |    |
| > Case Classifications        |          |            |                    |             |         |        |                          |          |                  |          |                 |               |        |             |                 |    |
| 怠 Notes >                     |          |            |                    |             |         |        |                          |          |                  |          |                 |               |        |             |                 |    |
| Sets                          | 0 EC 1   | 1 Item 5   | 7 Unfiltoro        | 4           |         |        |                          |          |                  |          |                 |               |        |             |                 |    |

| NVIVOtt                       | < File     | Home         | Import    | Crea  | te Explo  | ore Sha   | ire Mo   | odules   |        |               | · 🙁 · 💾 🧷      | 🔸 🖬 · ?   | <b>—</b> –  |
|-------------------------------|------------|--------------|-----------|-------|-----------|-----------|----------|----------|--------|---------------|----------------|-----------|-------------|
| Life Histories teacroject.nvp | <u>ٿ</u> - | <u> </u>     | ÷         | ⊙, -  | 111-      | 0-        | ē        | Ξo       | =⊗-    |               | E∃∙            | <u> </u>  |             |
|                               | Clipboar   | d Item       | Organize  | Query | Visualize | Code      | Autocode | e Range  | Uncode | Case          | File           | Workspace |             |
| ★ Quick Access                | Codes      |              |           |       |           |           |          | Code     | ۹ ۵    | earch Project | Classification |           |             |
| IMPORT                        | •          | Name         |           | 60 F  | iles      | Reference | es Cr    | eated on |        | Created by    | Modified on    | 1         | Modified by |
|                               |            | Family rela  | tionships | (     | )         | 0         | 02       | /02/2025 | 10:25  | EC            | 02/02/2025 1   | 0:25      | EC          |
| 🗄 Data                        | ×(         | Close,       | connected | 0     | )         | 0         | 02/      | /02/2025 | 10:25  | EC            | 02/02/2025 1   | 0:25 E    | C           |
| Files                         | - (        | ) Distan     | t         | 0     | ) (       | 0         | 02/      | /02/2025 | 10:25  | EC            | 02/02/2025 1   | 0:25 E    | C           |
| File Classifications          | - (        | ) Estran     | ged       | 0     | )         | 0         | 02/      | /02/2025 | 10:25  | EC            | 02/02/2025 1   | D:25 E    | C           |
| Externals                     | 0          | solation     |           | 1     | 1         | 2         | 20       | /01/2025 | 14:28  | EC            | 02/02/2025 1   | 0:24      | EC          |
| ORGANIZE                      | -0         | Political be | eliefs    | 1     | 1         | 1         | 20       | /01/2025 | 14:27  | EC            | 02/02/2025 1   | 0:24      | EC          |
| E Coding                      | ~          |              |           |       |           |           |          |          |        |               |                |           |             |
| Codes                         |            |              |           |       |           |           |          |          |        |               |                |           |             |
| Sentiment                     |            |              |           |       |           |           |          |          |        | Anal          | vcina          | Vour      |             |
| Relationships                 |            |              |           |       |           |           |          |          |        | Alla          | ysnig          | yuur      |             |
| Relationship Types            |            |              |           |       |           |           |          |          |        |               | data           |           |             |
| 🖞 Cases                       | >          |              |           |       |           |           |          |          |        |               |                |           |             |
|                               |            |              |           |       |           |           |          |          |        |               |                |           |             |

Sets

| NVIVO <b>‡</b> ‡              | < | File             | ноте                     | Import          | Create         | Explore           | Share Mod              | uies    |              |                    |              |                              |                            |
|-------------------------------|---|------------------|--------------------------|-----------------|----------------|-------------------|------------------------|---------|--------------|--------------------|--------------|------------------------------|----------------------------|
| Life Histories teacroject.nvp |   |                  | 0                        | €               | T,             | ©,                | ⊜_                     | ⊙, -    | <u>   </u> - | <u>   </u> -       | *#           | ×-                           | Å-                         |
|                               |   | Advanced<br>Find | Last Run<br>Query        | Query<br>Wizard | Text<br>Search | Word<br>Frequency | Matrix Coding<br>Query | Queries | Chart        | Hierarchy<br>Chart | Maps         | Diagrams                     | Social Network<br>Analysis |
| ★ Quick Access                |   | Query Re         | esults                   |                 |                | ,                 |                        |         |              |                    |              |                              |                            |
| IMPORT                        |   |                  | ime                      |                 |                | ≁ File            | 25                     | R       | eference     | 25                 | Cre          | eated on                     |                            |
| 🗄 Data                        | > | ©, Fa            | hort x Farr<br>mily text | nily            |                |                   |                        | 3       |              |                    | 3 02<br>3 02 | /02/2025 11:<br>/02/2025 10: | 01<br>46                   |
| ORGANIZE                      |   |                  |                          |                 |                |                   |                        |         |              |                    |              |                              |                            |
| <b>Ξ</b> Coding               | > |                  |                          |                 |                |                   |                        |         |              |                    |              |                              |                            |
| 🛱 Cases                       | > |                  |                          |                 |                |                   |                        |         |              |                    |              |                              |                            |
| <b>鼠 Notes</b>                | > |                  |                          |                 |                |                   |                        |         |              |                    |              |                              |                            |
| Sets                          | > |                  |                          |                 |                |                   |                        |         |              |                    |              |                              |                            |
| EXPLORE                       |   |                  |                          |                 |                |                   |                        |         |              |                    |              |                              |                            |
| ୍ Queries                     | ~ |                  |                          |                 |                |                   |                        |         |              |                    |              |                              |                            |
| Query Criteria                |   |                  |                          |                 |                |                   |                        |         |              | <b>A</b>           | - I          |                              |                            |
| Query Results                 |   |                  |                          |                 |                |                   |                        |         |              | An                 | aiy          | sing                         | your                       |
| Coding Matrices               |   |                  |                          |                 |                |                   |                        |         |              |                    | 6            | lata                         |                            |
| ☆ Visualizations              | ~ |                  |                          |                 |                |                   |                        |         |              |                    |              | -                            |                            |
| Maps                          |   |                  |                          |                 |                |                   |                        |         |              |                    |              |                              |                            |
| Reports                       | > |                  |                          |                 |                |                   |                        |         |              |                    |              |                              |                            |
|                               |   |                  |                          |                 |                |                   |                        |         |              |                    |              |                              |                            |

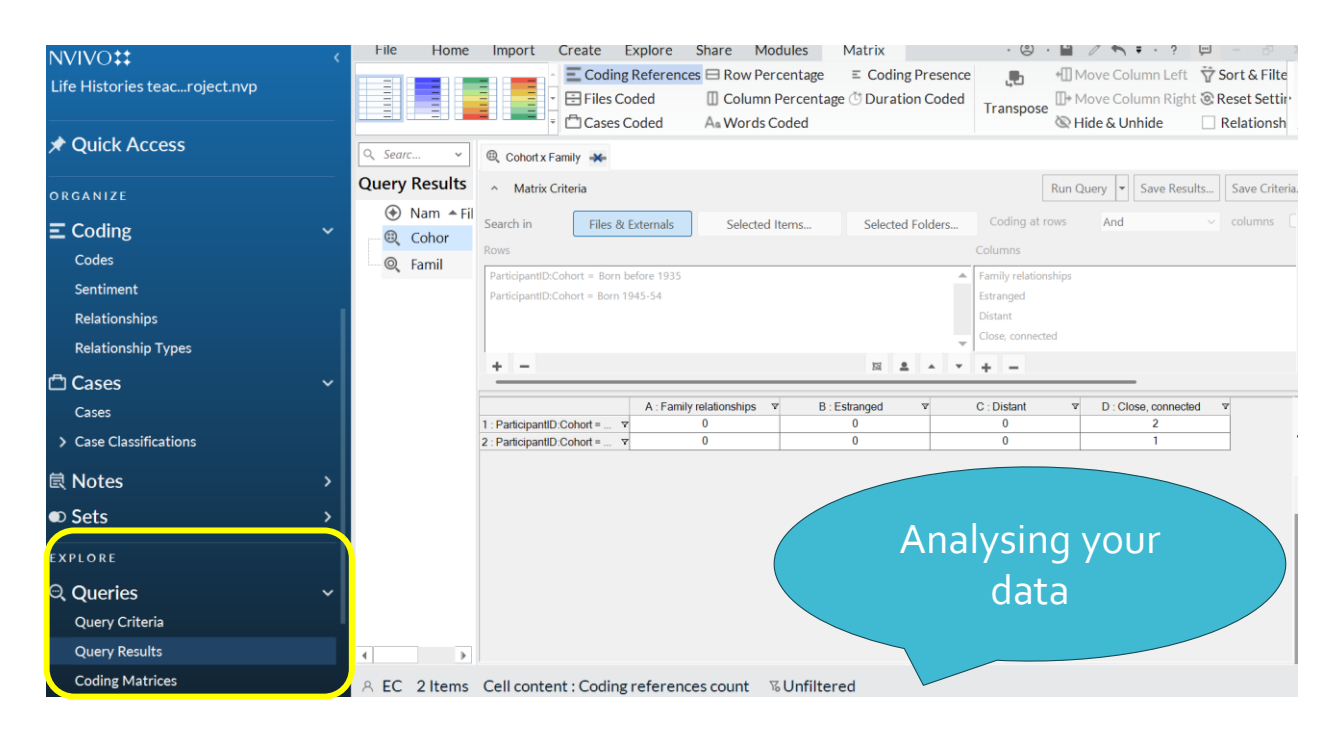

# Start a new project

- Start NVivo
- Click on New Project
- •Give project title
- Decide file location
- •Keep a log?
- •Change language?

| Import files -<br>demonstration |
|---------------------------------|
|                                 |

- Menu → Import → Files /right click white space → Import items
- Select files to import

| Import Files                                                         | ?                          | $\times$ |
|----------------------------------------------------------------------|----------------------------|----------|
| Import                                                               |                            |          |
| o-teaching\NVivo training session\Data sources\LHArchiveB17_John.pdf | Browse.                    |          |
| Create a case for each imported file ;                               |                            |          |
| Import                                                               | Cancel                     |          |
|                                                                      |                            |          |
| You can create<br>now but let's<br>later inste                       | e a case<br>s do it<br>ead |          |
|                                                                      |                            |          |

## Create a memodemonstration

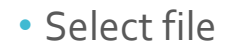

- Right click  $\rightarrow$  Memo link
- Link to new memo

Memos are useful for interview notes/field notes

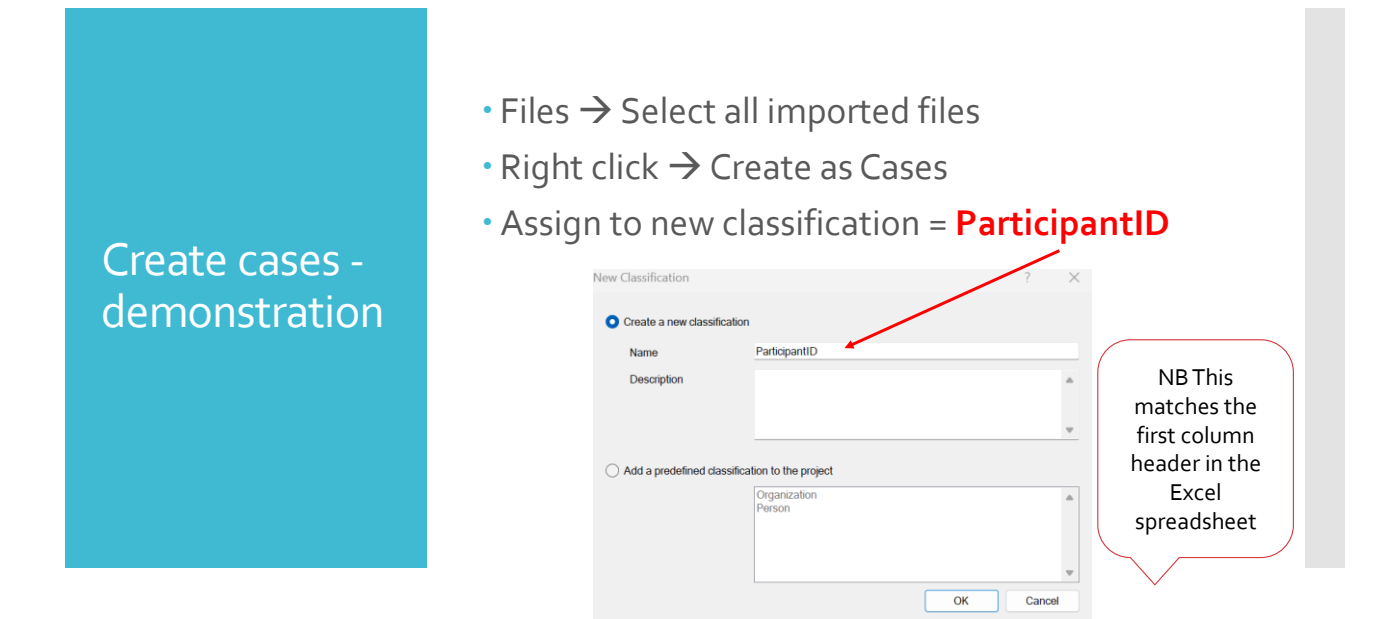

Import case classification sheet demonstration • Menu  $\rightarrow$  Home  $\rightarrow$  Case Classification

- Import classification sheet
- Browse to Excel file  $\rightarrow$  next
- Accept default  $\rightarrow$  next
- Hierarchical names  $\rightarrow$  next
- Finish

Leave all default values

21

Hopefully it looks something like this...!

| Case Classificati |   | lassificati   |                           | A : Cohort 🛛 🗸   | B:Sex 🛛 | C : Residence at time of in ▼ | D : Occupation              |
|-------------------|---|---------------|---------------------------|------------------|---------|-------------------------------|-----------------------------|
|                   |   | Jabbineatin   | 1 : LHArchiveA11_Kathleen | Born before 1935 | Female  | West                          | Never worked outside hon    |
|                   |   | Name 🔺        | 2 : LHArchiveA13_Clifford | Born before 1935 | Male    | Dublin Region                 | Missing                     |
| <b>.</b>          | £ | ParticipantID | 3 : LHArchiveA22_Eileen   | Born before 1935 | Female  | Mid-West                      | Never worked outside hom    |
|                   |   | runcipantib   | 4 : LHArchiveB02_David    | Born 1945-54     | Male    | Dublin Region                 | Managers, senior officials, |
|                   |   |               | 5 : LHArchiveB17_John     | Born 1945-54     | Male    | Mid-East                      | Managers, senior officials, |
|                   |   |               |                           | ·                |         |                               |                             |

## Summary: organising your data

- ✓ Created a new project
- ☑ Imported files (interview excerpts)
- Created cases and imported case classification
- Next steps: analysing your data
   Coding
  - Queries
  - Querre

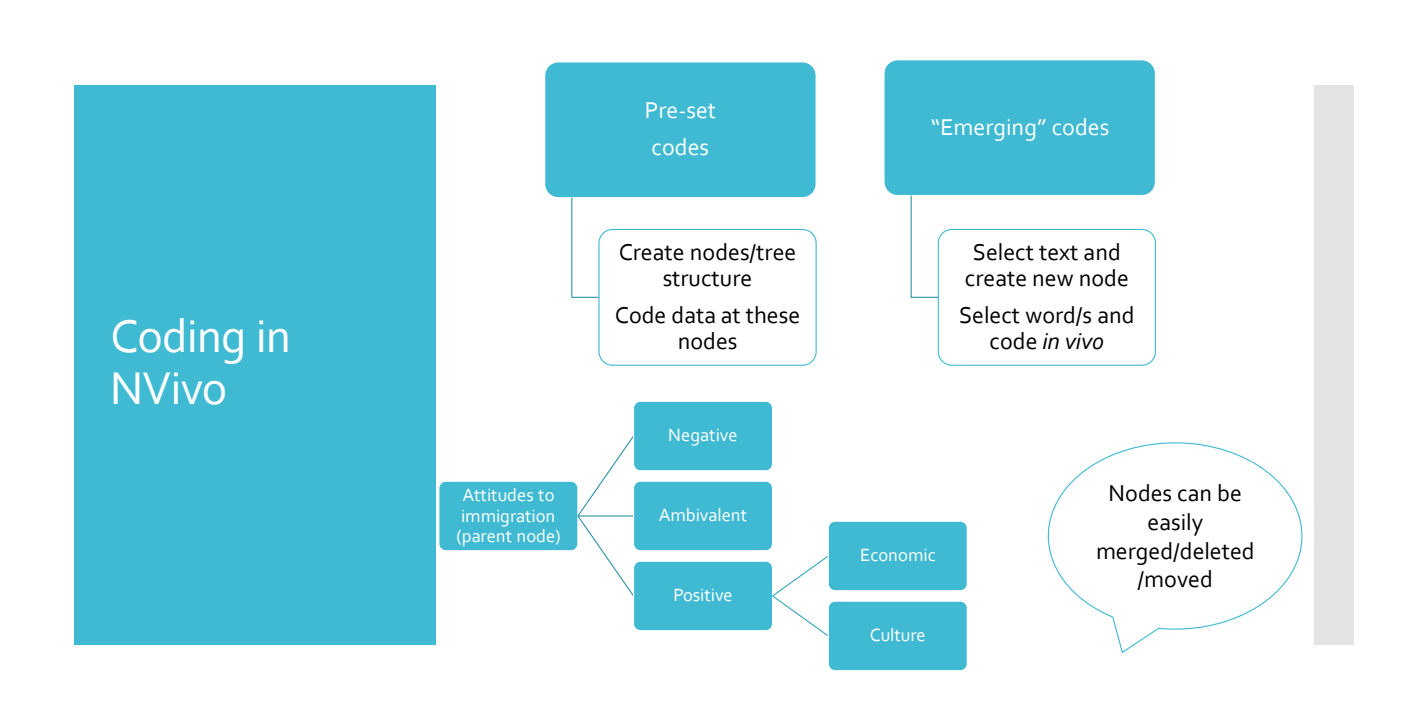

- Open file  $\rightarrow$  Select text
- Right click  $\rightarrow$  Code selection  $\rightarrow$  Create new  $\rightarrow$ Provide name

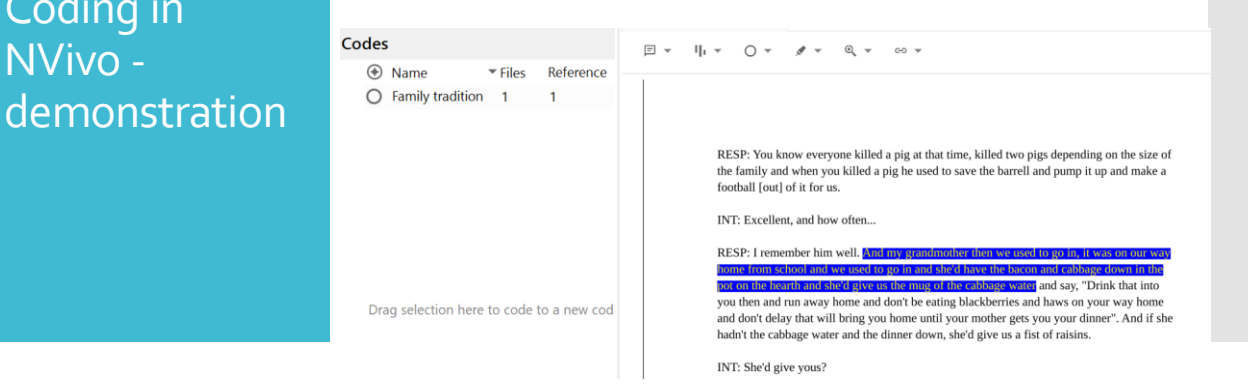

Coding in

NVivo -

| Coding in<br>NVivo -<br>demonstration |
|---------------------------------------|
|                                       |

- Codes  $\rightarrow$  right click  $\rightarrow$  new code  $\rightarrow$  give name
- Open file and drag text across to code

| Q. Search Project ~<br>Codes            |                   |          | ×                                                                                         | 🕒 LHArchiveB02_David 🗰                                                                                                    |
|-----------------------------------------|-------------------|----------|-------------------------------------------------------------------------------------------|----------------------------------------------------------------------------------------------------|
|                                         |                   |          |                                                                                           | E + 1 1 + ○ + # + @ + ∞ +                                                                                                    |
| ۲                                       | Name              | ▼ Files  | Referen                                                                                   | 210771015                                                                                                    |
| 0                                       | Violence          | 1        | 1                                                                                         |                                                                                                    |
| 0                                       | Sinn Fein         | 1        | 1                                                                                         | INT: [next town over]                                                                                                    |
| 0                                       | Political beliefs | 1        | 1                                                                                         |                                                                                                    |
| 0                                       | Farming           | 1        | 1                                                                                         | RESP: It could be [next town over] or it could be America or it could be Europe but it didn't                                                                                                |
| 0                                       | Family traditio   | 1        | 1                                                                                         | mean a thing to her, "Ah that's out foreign" like, when things happened, it was "out foreign                                                                                                 |
| 0                                       | Family connect    | 1        | 1                                                                                         | Generally she referred to 'out foreign' as certainly out of Ireland, but like whereabouts out of                                                                                             |
| 0                                       | Blueshirt meeti   | 1        | 1                                                                                         | Ireland didn't arise. I suppose in a lot of ways they lived quite a simple life, you know, quite<br>simple life in that respect. They were very much involved in the farming and so what was |
|                                         |                   |          |                                                                                           | going on would have been of keen interest, like my father used to go off every Sunday                                                                                                    |
|                                         |                   |          | evening to various houses around and he go to four or five houses he'd go to. It would be |                                                                                                    |
|                                         |                   |          |                                                                                           | this house one Sunday night and the next house, he'd go through them all. Some of them                                                                                                    |
|                                         |                   |          |                                                                                           | were in remote spots, but all the conversations I gather were about farming, or the price of                                                                                                 |
| Drag                                    | coloction have t  | o codo i |                                                                                           | cattle, or pigs, or this sort of thing, quite simple, quite simple really. And an awful lot of                                                                                               |
| brag selection here to code to a new co |                   |          | to a new co                                                                               | world affairs didn't really impact upon them, unless it was something that was relatively                                                                                                    |
|                                         |                   |          |                                                                                           | local like that happened in the county and even in the district or something like that.                                                                                                    |

### Review coding demonstration

#### • Open file $\rightarrow$ Coding stripes $\rightarrow$ Select (all?)

LHArchiveA22\_Eileen

RESP: ... there wasn't enough ambition or motivation [in school], like a lot of lads in particular didn't have an interest in school, their parents, fathers in particular, didn't se need. Just before my generation now, I would say my older brothers and people older • that, for some reason they didn't have an interest in education and they were off to En at 1 6 or 17. Did okay, some of them, some didn't. Like if you go to Kilburn now you'll se guys over there drinking you know and no future. Others did well you know. The girls v bit better I think, even parents saw that girls might need education a bit more, but eve in some cases they went off to England as well. I remember like girls coming home nea and the fellows were fine, they went over and went to work on building sites with other Connemara fellows and Mayo fellows. And I used to go over to my brothers in Kilburn speak more Irish over there for a day or two than I would at home, and they kept their accents. But the poor girls who went over went to work in factories and I used to see ge coming home with a terrible English accent, and they'd no choice because they would make themselves heard or thev couldn't communicate if they didn't kind of speak like

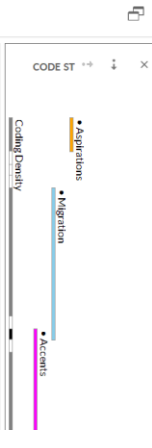

Analysing data -Queries

#### Text searches

- Search documents
- Can *help* with seeing important themes
- Who said that?

#### Word frequency

 Search documents for most frequently occurring words

#### Intersections

- See where coding intersects
  - Belonging (node) AND Family connections (node)
  - Age groups (case info) x Belonging (node)

## Queries - Basic

#### Word frequency

- Menu  $\rightarrow$  Explore  $\rightarrow$ Word frequency
- Change parameters
- Run Query (can save)
- Word cloud!
- Stop words?

#### **Text search**

- Menu  $\rightarrow$  Explore  $\rightarrow$  Text search
- Decide on text to search
- Change parameters
- Word tree!
- Run Query (can save)

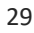

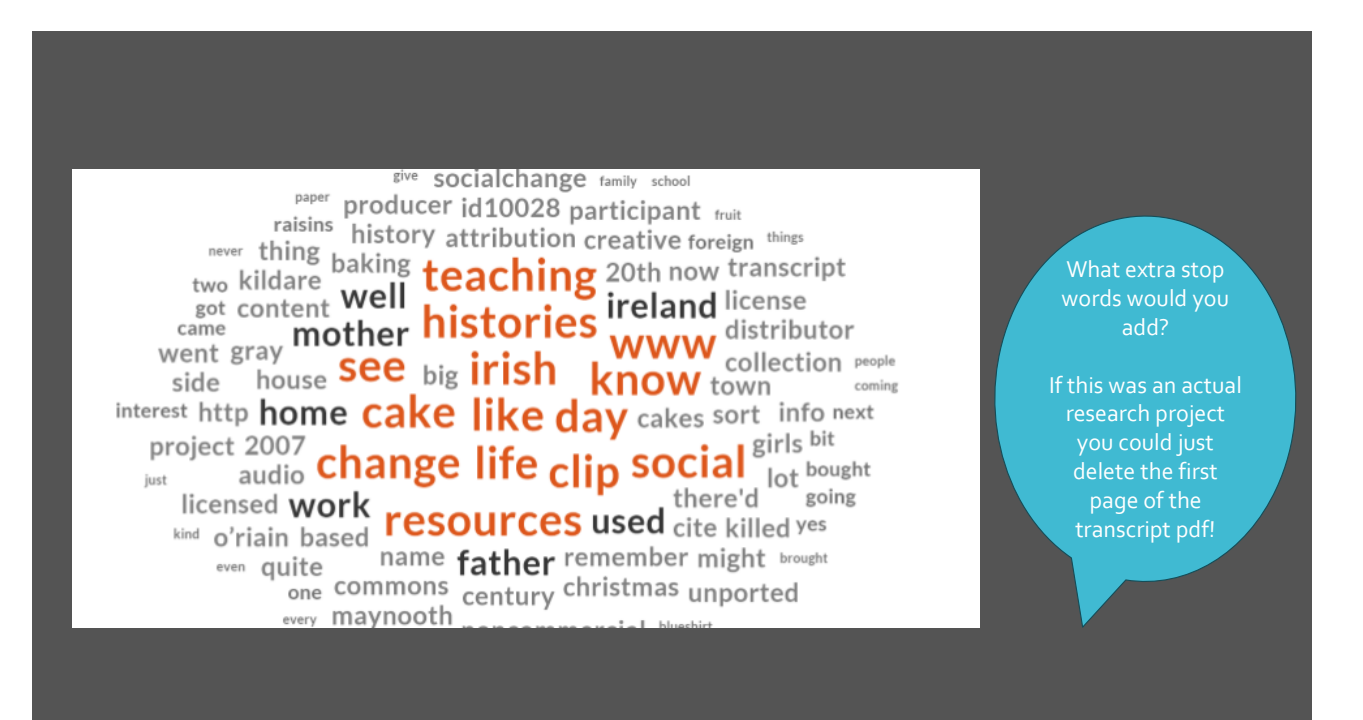

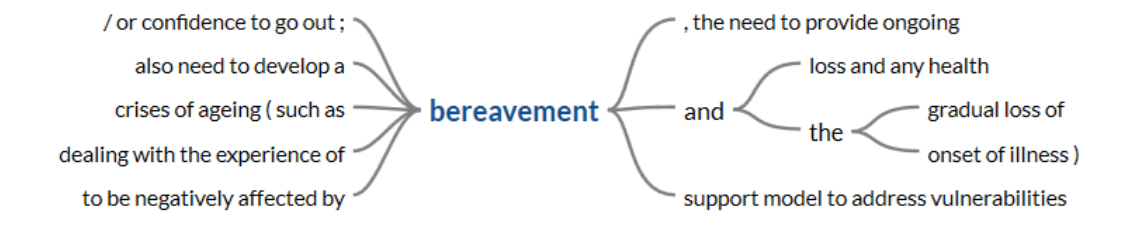

# NVivo Sample project example: text search

#### Wellbeing in the Older Women's Network https://help-nv.qsrinternational.com/14/win/Content/about-nvivo/explore-sample-project.htm

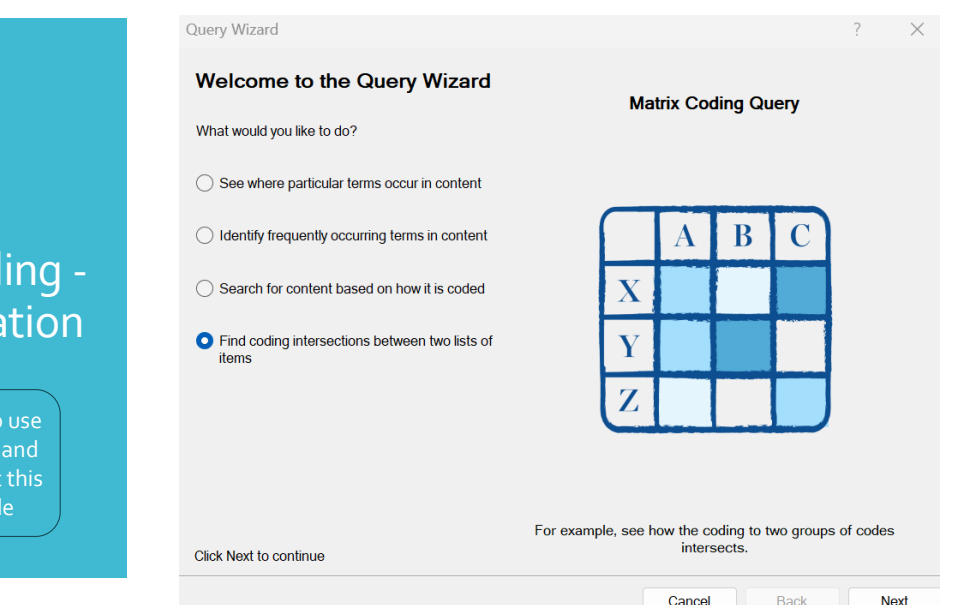

# Matrix coding demonstration

We are going to use case attributes and a node here but this is very flexible

# Add selected items - start with your case information

| uery Wizard - Step 2 of 5 | - Matrix Coding Query Rows |                                         | ?                                | $\times$ |
|---------------------------|----------------------------|-----------------------------------------|----------------------------------|----------|
| Define the rows for       | /our matrix                |                                         |                                  |          |
| Add rows                  | Add Selected Items (       | g. Codes, Attribute V                   | 'alues)                          |          |
| Generate coding matri     | c with rows                |                                         |                                  |          |
| Name                      | l fir<br>sele              | nd it easier to<br>cted items ra        | o use add<br>ather than          |          |
|                           | attr<br>select             | ibute condit<br>ing case infc<br>compar | ions when<br>9 – try it an<br>e. | d        |
| Click Next to continue    |                            |                                         |                                  |          |
|                           |                            | Cancel                                  | Back                             | lext     |

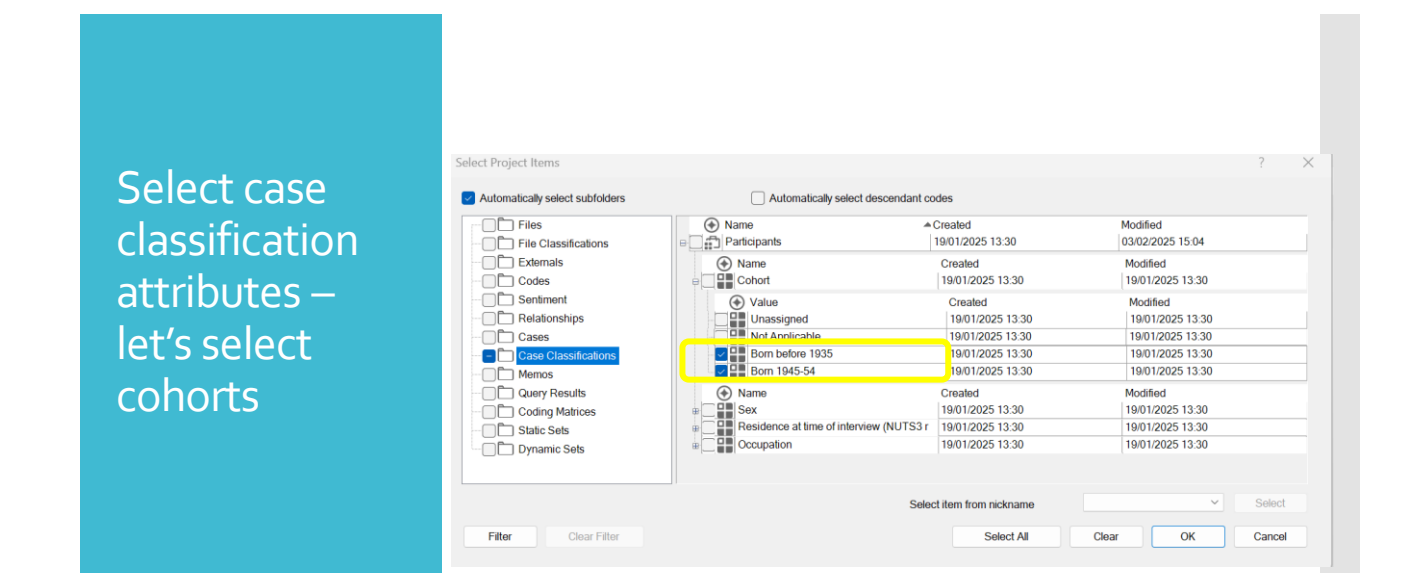

Click on selected items again and choose your nodes whatever you've coded the most!

| Salast Draiget Hame             |                                                                                                    |                  |                                                                                                    | 2 ¥                                                                                     |
|---------------------------------|----------------------------------------------------------------------------------------------------|------------------|----------------------------------------------------------------------------------------------------|-----------------------------------------------------------------------------------------|
| Automatically select subfolders | Automatically select                                                                                                    | descendant codes |                                                                                                    |                                                                                         |
|                                 | Political beliefs     Political beliefs     Solation     Solation     Political beliefs     Solation     Political beliefs     Political beliefs | Nickname         | Created<br>2001/2025 14 27<br>2001/2025 14 28<br>02/02/2025 10 25<br>02/02/2025 10 25<br>02/02/2025 10 59 | Modified<br>(2022/205 10.58<br>02/02/2025 10.24<br>02/02/2025 10.25<br>02/02/2025 10.59 |
| Filter Clear Filter             |                                                                                                    | Select item from | select All Clear                                                                                          | Select OK Cancel                                                                        |

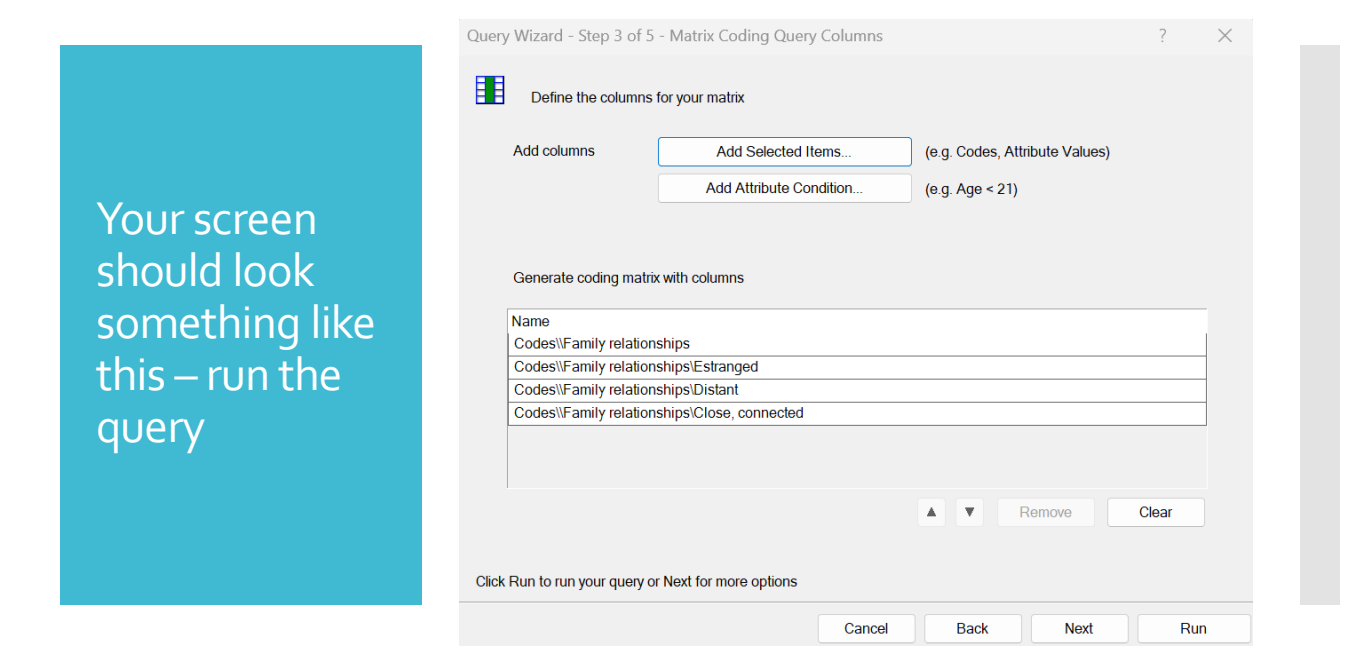

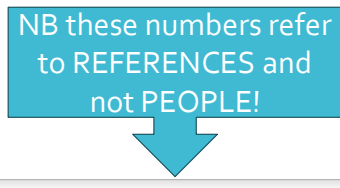

|                    | A : Family relationships 🛛 🕈 | B : Estranged ♥ | C : Distant 🛛 🗸 | D : Close, connected V |
|--------------------|------------------------------|-----------------|-----------------|------------------------|
| Born before 1935 V | 0                            | 0               | 0               | 2                      |
| Born 1945-54 🛛 🗸   | 0                            | 0               | 0               | 1                      |

# Matrix query results

You can save the query if you want to refer to it again

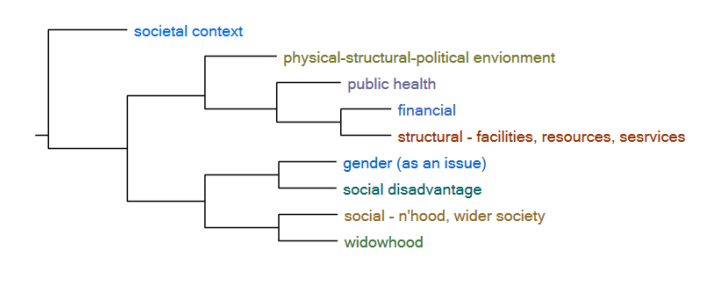

 Explore → Diagrams
 ✓ You can select files or nodes.
 ✓ Select different visualisations

# NVivo Sample project example: cluster analysis

Wellbeing in the Older Women's Network https://help-nv.qsrinternational.com/14/win/Content/about-nvivo/explore-sample-project.htm

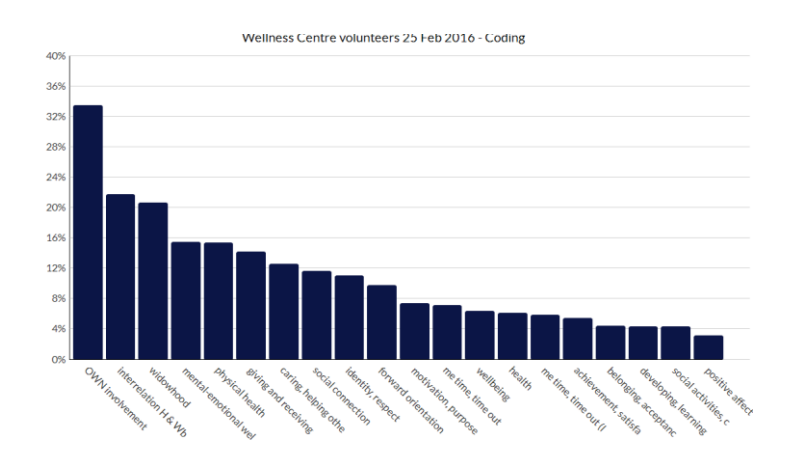

Explore → Charts ✓ Lots of options ✓ This is the coding for a particular file expressed as a %

# NVivo Sample project example: Charts

Wellbeing in the Older Women's Network https://help-nv.qsrinternational.com/14/win/Content/about-nvivo/explore-sample-project.htm

|               | <ul> <li>Mixed</li> <li>195</li> <li>sub</li> </ul> |
|---------------|-----------------------------------------------------|
| NVivo         | <ul> <li>Speci</li> <li>Dat</li></ul>               |
| flexibility & | sou <li>Ana</li>                                    |
| functionality | rela <li>Col</li> <li>Me<sup>4</sup></li>           |

- Mixed methods research
  - 1958 British Cohort study & interviews with subset
- Special functions
  - Data: spreadsheets, Evernote, SurveyMonkey, sound files
  - Analysis: Social media, visualisation tools, relationships, literature reviews.
  - Collaborative working
  - Meta analyses (e.g., file classifications)

# Summary

✓ Familiarity with NVivo basics

Gained practical experience in importing and analysing data

✓ Overview of other data types and analytical approaches